# 社会調査協会 諸届申請システム 操作マニュアル

-第1.1版-2020/10/16

# 目次

## 1.連絡責任者登録の手続き

| ●1.1 | 参加機関 | ・連絡責任者新規申請 | (連絡責任者情報の登録) | • | • | • | • | • | • | 3 |
|------|------|------------|--------------|---|---|---|---|---|---|---|
|------|------|------------|--------------|---|---|---|---|---|---|---|

●1.2 参加機関・連絡責任者変更申請(連絡責任者情報の修正・変更)・・・・7

## ■1.1 参加機関・連絡責任者新規申請(連絡責任者情報の登録)

社会調査協会では、標準カリキュラムに準拠した科目を単位履修することで、資格 取得希望者に社会調査士資格・専門社会調査士資格を認定しています。

資格制度に参加する大学様におかれましては、連絡責任者登録が必要となります。 新規に参加される場合は、【STEP1】以降の手順に沿って、連絡責任者登録をお済 ませ下さい。

#### STEP 1

『登録申請はこちら』をクリックして、**P.4** の【STEP2】に進んで下さい。

| 社会調査協会        |                                                     |          |
|---------------|-----------------------------------------------------|----------|
|               | 新規に連絡責任者登録申請をされたい方はこちら 登録申請はこちら                     |          |
|               | 理格責任者ロジイシジォーム<br>ID<br>パスワード<br>ログイン状態を保持する<br>ログイン |          |
| © 社会調査協会 2018 |                                                     | 操作マニュアル・ |

#### ■1.1 参加機関・連絡責任者新規申請(連絡責任者情報の登録)

STEP 2 連絡責任者情報を入力して下さい。入力内容に問題が無ければ、『この内容で連絡 責任者として申請します』にチェックを入れて『入力内容を確認する』ボタンを押 してP.5 の【STEP3】に進んで下さい。

| ▶加機関・理<br>Dフォームは、連絡責任者とし    | 裕頁<br><sup>て登録する</sup> | [仕者甲請書<br>3ためのページです。あなたが連絡責任者として登録したい限闘の情報を入力し、その後にあなたが所属する限闘の連絡先を入<br>黒零コ・ローマイケヤい |
|-----------------------------|------------------------|------------------------------------------------------------------------------------|
| 、ください。 同一の場合もお手             | 6X C 9 /J~             | 中国人力してください。                                                                        |
| 種別                          | 必須                     | ◎ 社会調査士  ◎ 専門社会調査士                                                                 |
| 連絡責任者が任にあたる教育組              | 目織の名称                  | <del>等</del>                                                                       |
| 大学名                         | 必須                     |                                                                                    |
| 学部・研究科等                     | 任意                     |                                                                                    |
| 学科・専攻・専修課程・コース<br>室・研究室等の名称 | (·教<br>任意              |                                                                                    |
| 教育組織                        |                        |                                                                                    |
| 機関名称ふりがな                    | 必須                     |                                                                                    |
| 所在地:郵便番号                    | 必須                     | (例:100-0000)                                                                       |
| 所在地:都道府県                    | 必須                     | 選択してください ・                                                                         |
| 听在地:住所                      | 必須                     |                                                                                    |
| 电話番号                        | 必須                     | (例:03-1234-5678)                                                                   |
| FAX番号                       | 任意                     |                                                                                    |
| まなまだキ                       |                        |                                                                                    |
|                             | _                      |                                                                                    |
| 氏名                          | 砂淇                     | 在C600回に生用A//~入支A/DUC///2015 (1):11次 本面)                                            |
| ふりがな                        | 必須                     | 姓と名の間に全角スペースを入力してください。(例:しゃかい たろう)                                                 |
| 沂属機関・部局・職                   | 必須                     |                                                                                    |
| 電話番号1(勤務先)                  | <b>Ø</b> Ø             | (例:03-1234-5678)                                                                   |
| 電話番号2(勤務先)                  | 任意                     |                                                                                    |
| FAX番号(勤務先)                  | 任意                     |                                                                                    |
| メールアドレス                     | 必須                     |                                                                                    |
| メールアドレス(再入力)                | 8 <b>%</b>             |                                                                                    |
|                             |                        | □この内容で連絡責任者として申請します<br>入力内容を確認する                                                   |

#### ■1.1 参加機関・連絡責任者新規申請(連絡責任者情報の登録)

#### STEP 3

確認画面が表示されます。内容を確認後、問題が無ければ社会調査協会への申請処 理を実施します。『連絡責任者として申請する』ボタンを押してP.5 の【STEP4】 に進んで下さい。修正が必要な場合は、『入力内容を修正する』ボタンを押して、 P.4 の【STEP2】に戻って、修正して下さい。

| 参加機関・連絡責                      | 責任者申請書                   |
|-------------------------------|--------------------------|
| 種別                            | 社会調査士                    |
| 連絡責任者が任にあたる教育組織の名             | 称等                       |
| 大学名                           | サンプル大学                   |
| 学部・研究科等                       |                          |
| 教育組織                          |                          |
| 学科・専攻・専修課程・コース・教<br>室・研究室等の名称 |                          |
| 機関名称ふりがな                      | さんぶるだいがく                 |
| 所在地:郵便番号                      | 100-0000                 |
| 所在地:都道府県                      | 東京都                      |
| 所在地:住所                        | 千代田区〇一〇一〇 サンプルマンション101号室 |
| 電話番号                          | 01-2345-6789             |
| FAX番号                         |                          |
| 連絡責任者                         |                          |
| 氏名                            | サンプル 太郎                  |
| ふりがな                          | さんぷる たろう                 |
| 所属機関・部局・職                     | 00大学・00部・00課             |
| 電話番号1(勤務先)                    | 01-2345-6789             |
| 電話番号2(勤務先)                    |                          |
| FAX番号(勤務先)                    |                          |
| メールアドレス                       | abcd.abcd@sample.jp      |
|                               | 入力内容を修正する 連絡責任者として申請する   |

## 1.1 参加機関・連絡責任者新規申請(連絡責任者情報の登録)

STEP 4 申請が完了すると、「申請を受け付けました。数日後に社会調査協会からIDとパス ワードを送ります。」のメッセージが表示されます。

数日後、社会調査協会より、IDとパスワードが届きましたら、**P.7**の【STEP1】から処理を進めて下さい。

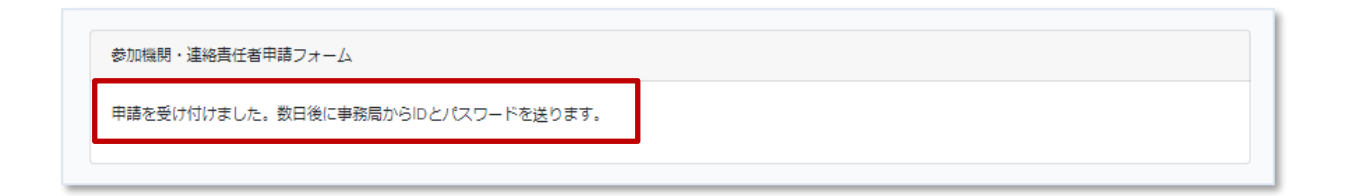

## 1.2 参加機関・連絡責任者変更申請(連絡責任者情報の修正・変更)

STEP 1 連絡責任者を変更する、登録情報の修正が必要な場合はこちらから変更ができます。 トップ画面のヘッダーメニューの大学名をクリックして、サブメニューに表示され る『機関・連絡責任者情報 確認・修正・変更』をクリックしてP.8 の【STEP2】 に進んで下さい。

| 社会調査協会 資格申請者登録 ▼           | サンプル大学・            |  |  |
|----------------------------|--------------------|--|--|
|                            | 機関・連絡責任者情報確認・修正・変更 |  |  |
| 資格申請ホーム                    | パスワードの変更           |  |  |
| 上記メニューより、操作したい項目を選択してください。 | ログアウト              |  |  |
|                            |                    |  |  |
| © 社会調査協会 2018 操作:          |                    |  |  |
|                            |                    |  |  |
|                            |                    |  |  |
|                            |                    |  |  |
|                            |                    |  |  |

#### 1.2 参加機関・連絡責任者変更申請(連絡責任者情報の修正・変更)

#### STEP 2

参加機関・連絡責任者確認・更新画面が表示されます。連絡責任者情報を編集・入 力後、内容に問題が無ければ『登録情報を更新する』ボタンを押して**P.9**の 【STEP3】に進んで下さい。

| 参加機関・連絡<br>パスワード変更は256       | 責任者 確認・修正・変更                                                |
|------------------------------|-------------------------------------------------------------|
| 種別                           | 専門社会調査士                                                     |
| 連絡責任者が任にあたる教育組織の             | の名称等                                                        |
| 大学名                          | (現) サンプル大学                                                  |
| 学部・研究科等                      |                                                             |
| 学科・専攻・専修課程・コース・<br>室・研究室等の名称 |                                                             |
| 教育組織                         |                                                             |
| 機関名称ふりがな                     | (月) さんぷるだいがく                                                |
| 所在地: 郵便番号 🛛 🔮                | (例:100-0000)           110-0000                             |
| 所在地:都道府県                     | ▲ 東京都 ▼                                                     |
| 所在地:住所                       | ▲ 千代田区○一○一〇 サンブルマンション101号室                                  |
| 電話番号                         | <ul> <li>(例: 03-1234-5678)</li> <li>01-1234-5678</li> </ul> |
| FAX番号                        |                                                             |
| 連絡責任者                        |                                                             |
| 氏名 🕺                         | 姓と名の間に金角スペースを入力してください。 (例:社会 太郎)     サンプル 太郎                |
| ಸರಿಗೆ 🍪                      | 姓と名の間に全角スペースを入力してください。(例:しゃかい たろう) さんぷる たろう                 |
| 所属機関・部局・職                    |                                                             |
| 電話番号1 (勤務先)                  | <ul> <li>(例:03-1234-5678)</li> <li>03-1234-5678</li> </ul>  |
| 電話番号2(勤務先)                   | 3                                                           |
| FAX番号(勤務先)                   |                                                             |
| メールアドレス                      | abcd.abcd@sample.jp                                         |
|                              | 登録情報を更新する                                                   |

#### 1.2 参加機関・連絡責任者変更申請(連絡責任者情報の修正・変更)

STEP 3

『登録情報を更新する』ボタンを押すと「連絡責任者情報の変更を受け付けました。 近日中に、社会調査協会より変更完了の連絡を送ります。」というメッセージが表 示されます。以上で、連絡責任者情報の修正処理は完了となります。

| 連絡責任者情報の変更を受け付けしました。 | 近日中に、 | 社会調査協会より変更 | × |
|----------------------|-------|------------|---|
| 完了の連絡を送ります。          |       |            |   |

参加機関・連絡責任者確認・修正・変更

パスワード変更はこちら

| 種別                                 | 専門社会調査士  |
|------------------------------------|----------|
| 連絡責任者が任にあたる教育組織の名称                 | ÷        |
| 大学名 必須                             | サンプル大学   |
| 学部・研究科等 任意                         |          |
| 学科・専攻・専修課程・コース・教<br>室・研究室等の名称 (任意) |          |
| 教育組織                               |          |
| 機関名称ふりがな                           | さんぶるだいがく |